# การตั้งค่าใช้งานเครือข่ายไร้สาย RMUTK-MOBILE5G สำหรับ Android และ IOS

Android

IOS

# 1. คลิกที่ การตั้งค่า

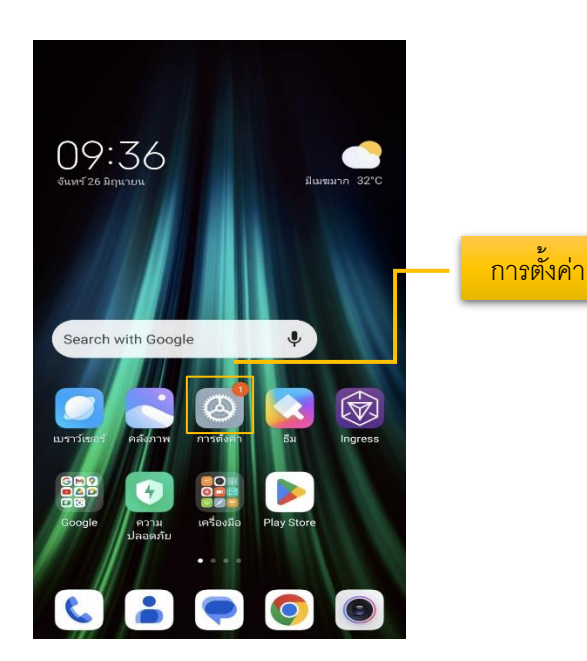

## 2. จะปรากฏหน้าต่างดังภาพที่ 2 แล้ว คลิกที่ Wi-Fi

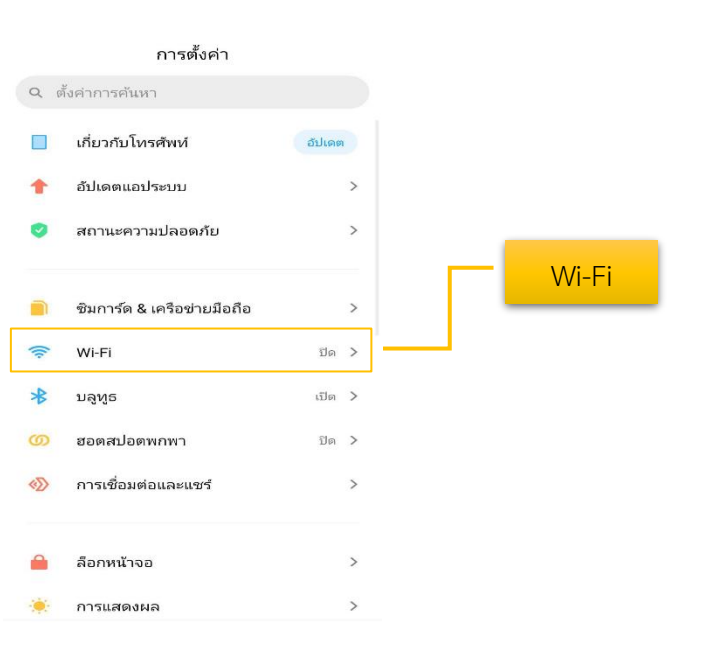

Android

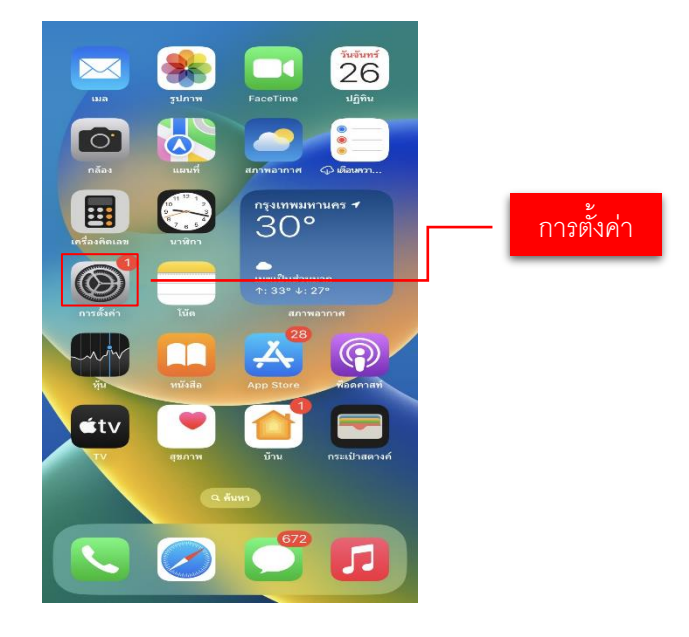

IOS

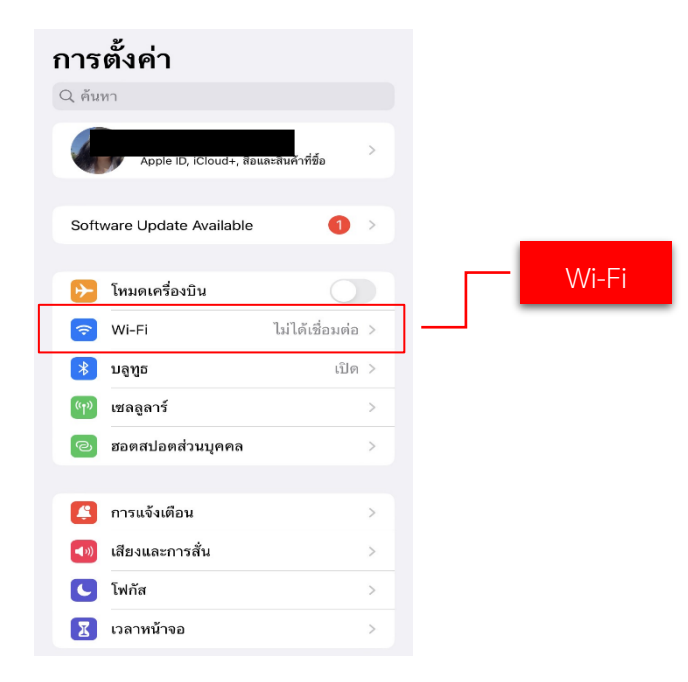

#### 3. จะปรากฏหน้าต่างดังภาพที่ 3 แล้ว คลิกที่ RMUTK-MOBILE5G

| Android                                           |            |               |             | IOS   |              |           |        |
|---------------------------------------------------|------------|---------------|-------------|-------|--------------|-----------|--------|
| < Wi-Fi                                           | (@) :      |               | Settings    | Wi-Fi | Edit         |           |        |
| เปิด                                              | # <b>•</b> |               | Wi-Fi       |       |              |           |        |
| เครือข่ายปัจจุบัน                                 |            |               |             |       |              |           |        |
| RMUTK-WIFI5G<br>เข้าสู่ระบบเครือข่าย / ไม่ปลอดภัย | , l 贷      |               | eduroam     |       | A 🕿 (j)      |           |        |
| เครือข่ายใช้ได้                                   |            |               | eduroann    |       | • • ①        |           |        |
| RMUTK-MOBILE5G                                    |            |               | RMUTK-MOBII | LE5G  | ê ≈ (ì)      |           |        |
| 🗟 eduroam                                         |            |               | RMUTK-WIFI5 | G     | <b>∻</b> (i) |           |        |
| 🗟 rmutkloT                                        |            | RMUTK- MOBILE | 5G rmutkloT |       | <sup>∎</sup> | AUTK- MOE | BILE5G |
|                                                   |            |               | Other       |       |              |           |        |
| 🕂 เพิ่มเครือข่าย                                  |            |               |             |       |              |           |        |

#### 4. จะปรากฏหน้าต่างดังภาพ

ให้กรอก Username และ Password ที่ใช้ในการ Login เข้าใช้งาน Internet ของตนเอง

#### Android

- ให้คลิกที่ วิธี EAP และเลือก PEAP
- กรอก Username และ Password
- ให้คลิกที่ ใบรับรองการใช้งาน CA และเลือก ไม่ตรวจสอบ
- คลิก **เชื่อมต่อ**

### IOS

- กรอก Username และ Password คลิก เข้าร่วม

ป้อนรหัสผ่านของ "RMUTK-MOBILE5G"

- คลิก **เชื่อถือ** 

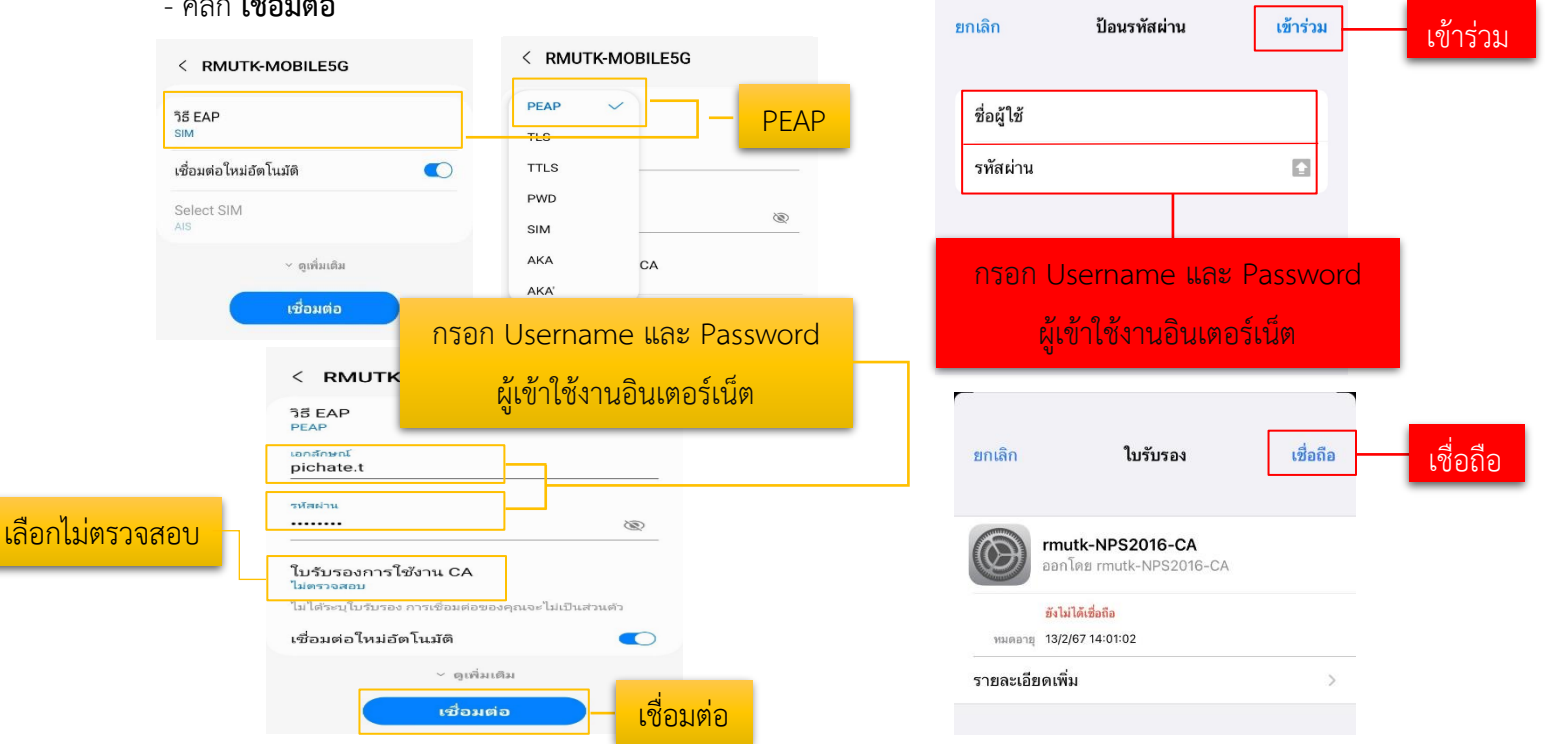

## 5. หาก Username และ Password ถูกต้องจึงจะสามารถเชื่อมต่อกับเครือข่ายได้ และจะปรากฏดังภาพ

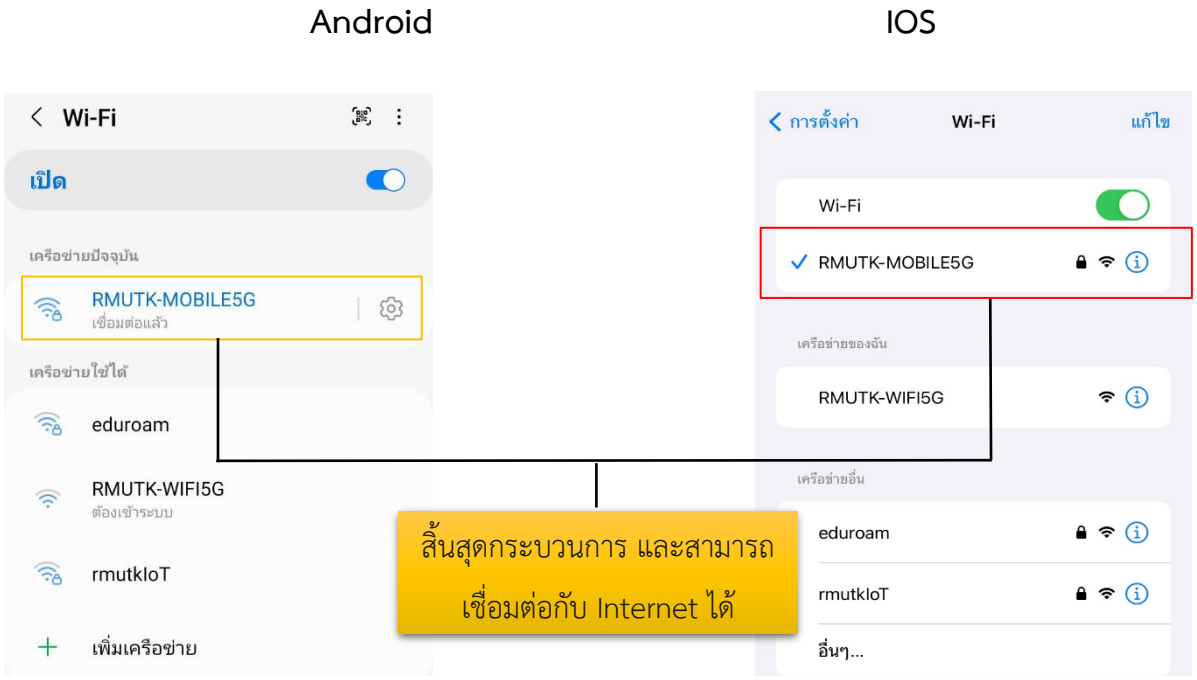

IOS